여주대학교에서는 MS Office 365 소프트웨어를 무료로 이용할 수 있습니다. MS Office 365 메일 가입은 학생 메일을 이용할 수 있습니다. 교직원의 MS Office 365 메일 가입은 MS Office 365 사용을 위한 가입입니다. 메일은 기존처럼 대학 그룹웨어 메일을 사용하셔야 합니다.

유의사항 - 학생 및 교직원은 재학 및 재직 기간 동안만 사용이 가능합니다.

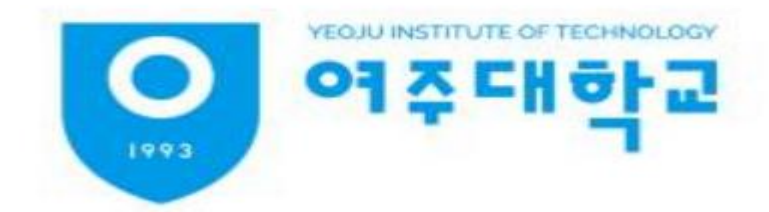

# 목차

## 1. Office 365 설치 가이드

- 통합학사시스템 로그인
- Office 365 회원가입
- Office 365 다운로드 및 설치

## 2. 이메일 사용 방법

- OneDrive의 저장소 전체 용량과 사용량 확인하기
- Outlook의 저장소 전체 용량과 사용량 확인하기

# (진위확인)

\_\_\_\_\_ 교육과정관리시스템

21

현장실습

\_\_/\_\_\_ 통합정보관리시스템 (상담,취업)

스템 통합학사시스템

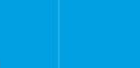

γu

도서관

여주대학교(총장 이상욱)는 5월 7일 한국산업인력공단 경기동부지사(지사장 임월재)와 지역 맞춤형 인재 양성과 청년 취업 지원을 위해 업무협약을 맺었다 업무협약식은 여주대학교 대학본부 5층 대회의실에서 진행되었으며, 이상욱 총장과 임월재 지사장을 비롯한 양 기관 관계자들이 참석해 상호 협력 의지를 다졌다. 양 기관은 직업능력개발, 국...

#### 여주대학교-한국산업인력공단 경기동부지사 산학협력 협약 체결

 Y·TECH Life
 +

 여주반려마루(반려동물테마파크) 취업 박...
 2024.09.24

 2023학년도 학사학위 전공심화과정 모집 안내
 2022.11.03

 학사학위 전공심화과정 모집 안내
 2021.12.01

 [모집] 청소년 대학생 멘토링
 2021.11.30

 학생상담지원센터 카카오톡 상담 챗봇 '...
 2021.11.24

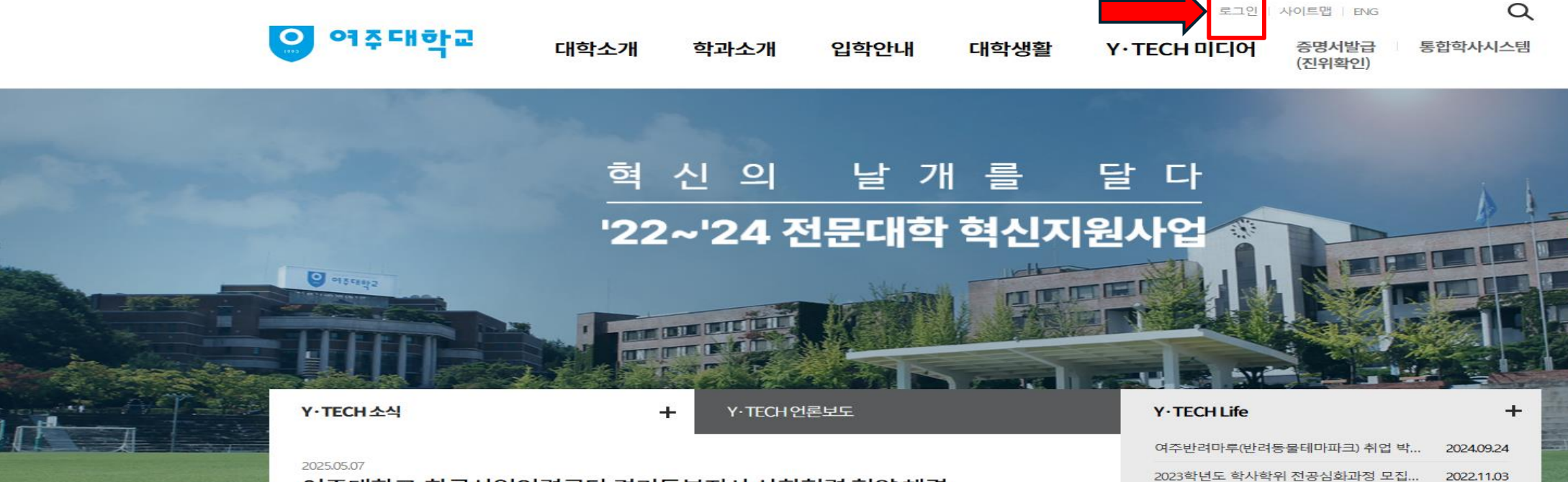

- 여주대학교 홈페이지 접속 및 로그인
   여주대학교 홈페이지 (<u>https://info.yit.ac.kr/</u>)
- 학생메일 가입 및 MS Office 365 설치

25 info.yit.ac.kr/ko/index.do

#### 2. 통합학사시스템 클릭하여 접속

25 info.yit.ac.kr/ko/index.do?null

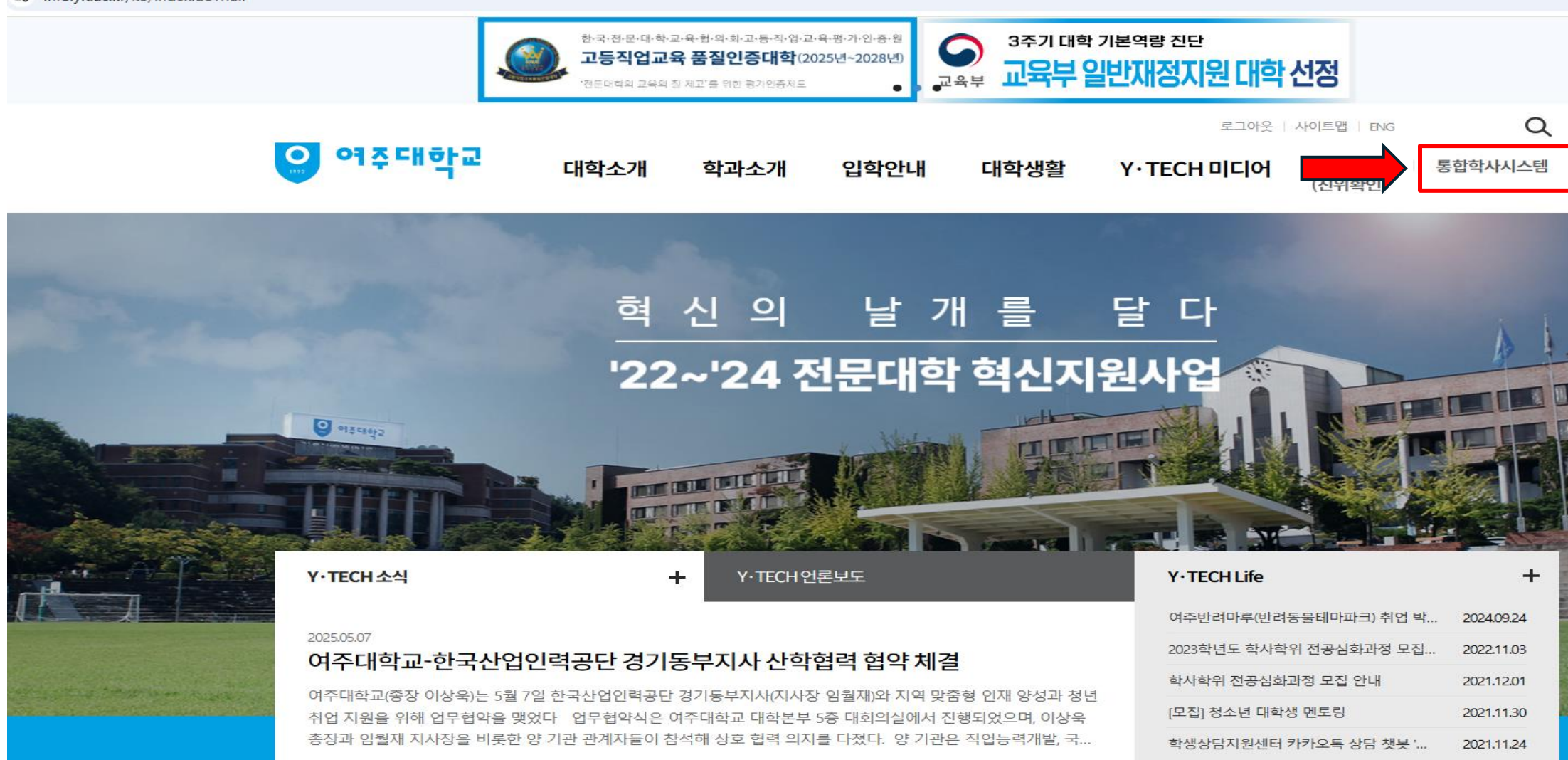

#### 3. 통합학사시스템 로그인하기

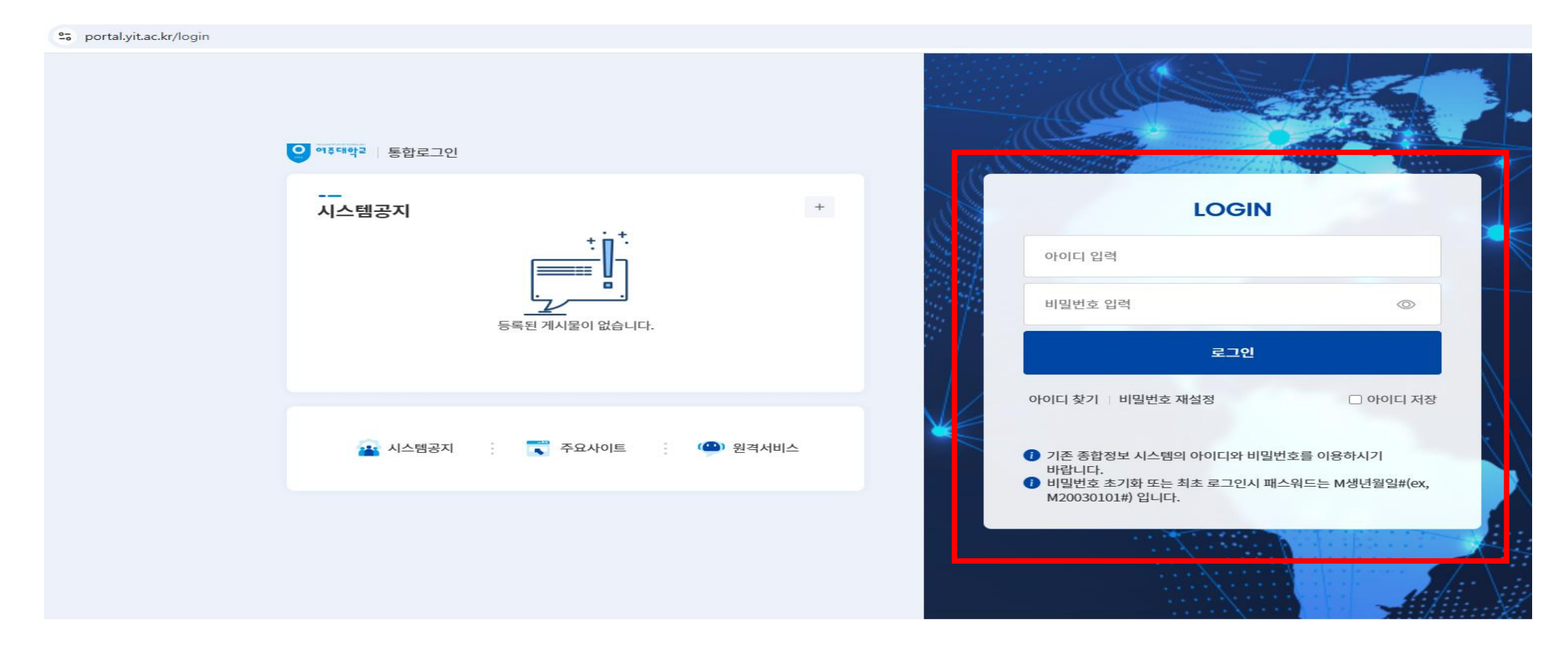

경기도 여주시 세종로 338 여주대학교 | TEL. 031-880-5000 | FAX. 031-883-5113 | 개인정보처리방침 COPYRIGHT BY YEOJU INSTITUTE OF TECHNOLOGY ALL RIGHTS RESERVED.

#### 4. 로그인 후 우측 상단 Office 365 클릭

| 🔹 🖸 ตร                          | F대학교 × 이 여주대학교 - 통합학사시스템 × +                                                                                                    |                                                                             |                                                                                                    |                                                |                                                                                                    | – 0 ×                                                                |
|---------------------------------|----------------------------------------------------------------------------------------------------|-----------------------------------------------------------------------------|----------------------------------------------------------------------------------------------------|------------------------------------------------|----------------------------------------------------------------------------------------------------|----------------------------------------------------------------------|
| $\leftarrow \rightarrow 0$      | C 😋 portal.yit.ac.kr/main                                                                                                    |                                                                             |                                                                                                    |                                                |                                                                                                    | ☆ ⊻ ⊗ :                                                              |
| 이 아주대학                          | 통합학사시스템                                                                                                    |                                                                             |                                                                                                    |                                                | 화면선택 [] 🖂 🔛                                                                                                    | Office365 / / ; 🔇 01:00:19 ; 🕞                                       |
| ☆<br>즐겨찾기                       | 대시보드                                                                                                    |                                                                             |                                                                                                    |                                                |                                                                                                    | < > = ×                                                              |
| 응<br>공통관리<br>입시행정<br>학사행정<br>() | <br>사용자정보                                                                                                    | , <sup>x</sup> +                                                            | 학사일정           066           2025.06           2025.02.03 ~ 2025.08.18           2025.02.01 고류학신청기간           2025.02.02 ~ 2025.06.30           2025학년도 1학기 임상실습일지작성기간           2025.03.04 ~ 2025.06.23           2025학년도 1학기 강의시작일/강의종료일 | < > <sup>x<sup>e</sup></sup>                   | 오늘의 식단 학생·교직원<br>정식 (중식) 5,500원 학생<br>냉모밀,멘치카츠,알감자버터구이,배추<br>김치,그린샐러드,우동국물<br>분식 (중식) 5,000원 학생<br>등심돈까스,미니밥,오이피클,배추김치,<br>그린샐러드,우동국물 | < > *<br>정식(중식)5,500원 학생<br>치킨마요덮밥,미트볼조림,알감자버터<br>구이,배추김치,그린샐러드,우동국물 |
| 구력기년                            | 부서공지         [교수학습지원센터] 2025학년도 기초학습능력 및 직업기초능력 ···         5월,6월 임시휴무일 변경 및 추가         15주(보강주) 휴보강 입력 가능합니다.         출결어플로 학생출석 확인 방법 | *     +       2025-05-27       2025-04-23       2025-03-20       2025-03-18 | 공지사항         2025년 부마민주항쟁기념재단 장학생 모집 안내 ②         2025년 고용노동부 국민취업지원제도 안내 ③         2025학년도 2학기 취업지원센터 취업프로그램 수요조사 ③         (수정)2025학년도 1학기 성적 열람 및 이의신청 ③                                                                                | x* +<br>2025.06.10<br>2025.06.09<br>2025.06.05 | <br>설문현황<br>미참여 진행<br>0건 03                                                                                                    | x +                                                                  |

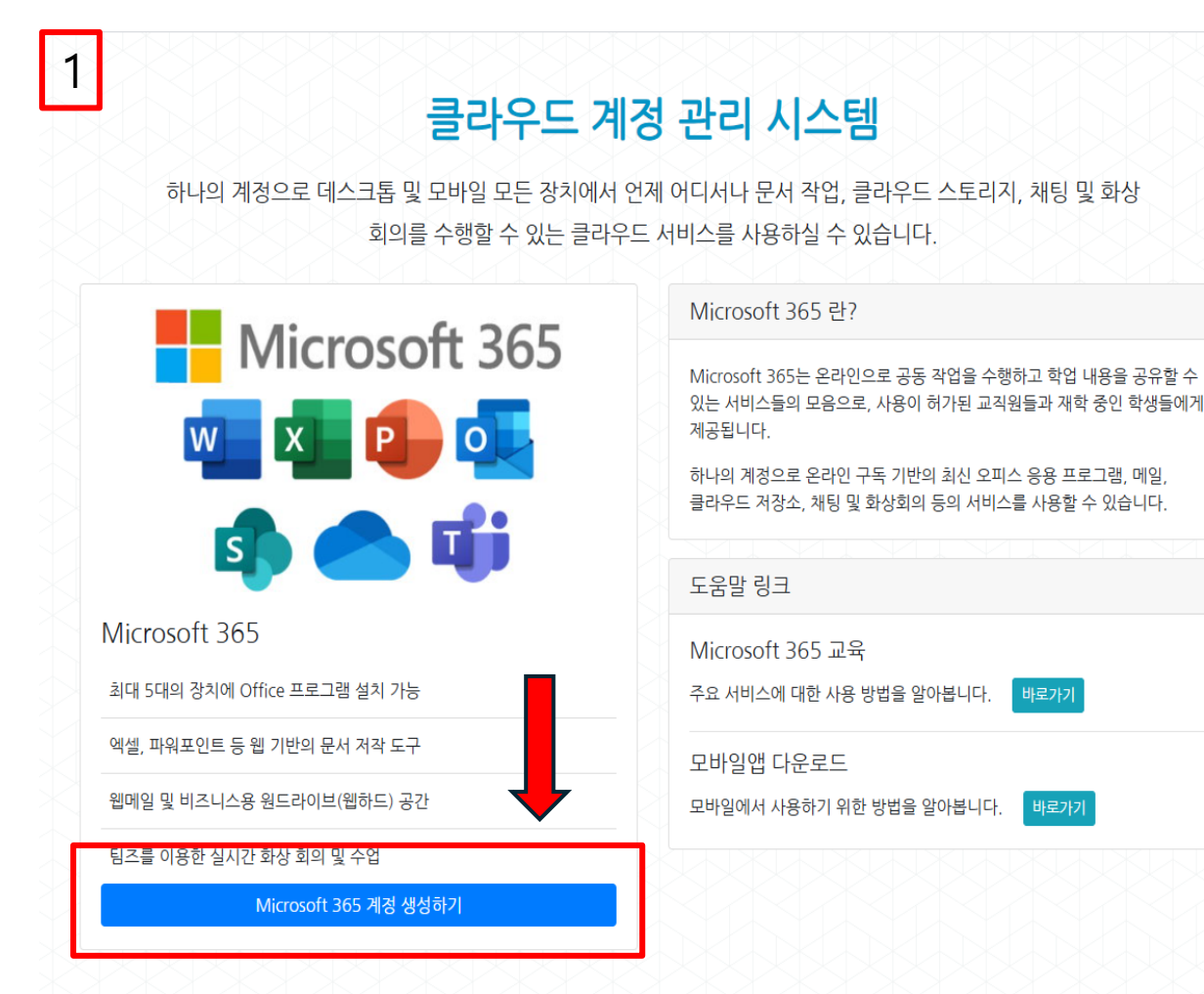

| Microsoft 365 계정 생성하기                             | 2                                     |                         |
|---------------------------------------------------|---------------------------------------|-------------------------|
| 약관 동의                                             | 정보 입력                                 | 생성 완료                   |
| 서비스 이용 약관                                         |                                       |                         |
| 제 1 조 [목적]                                        |                                       | A                       |
| 본 약관은 '클라우드 계정 관리 시스템'의 ·<br>책임 사항을 정함 을 목적으로 한다. | 운영 및 이용 관리의 기준과 사용자 '                 | 및 시스템 운영 주체의 권리, 의무 및 🛛 |
| 제 2 조 [적용 범위]                                     |                                       |                         |
| 본 약관은 '클라우드 계정 관리 시스템'을                           | 통해 가입하는 Microsoft 365 사용:             | 자를 대상으로 한다.             |
| 제 3 조 [계정의 생성]                                    |                                       |                         |
|                                                   |                                       |                         |
|                                                   | ✔ 서비스 이용 약관 동의 (필수) *                 |                         |
| 개인정보 처리방침                                         |                                       |                         |
| 1. 개요                                             |                                       | A                       |
| 클라우드 계정을 생성하기 위해 다음과 같<br>관리될 수 있도록 필요한 사항을 처리하고  | '은 개인 정보를 수집하고 있으며, 관<br>.있습니다.       | 계 법령에 따라 개인 정보가 안전하게    |
| 2, 개인 정보 수집 및 이용에 대한 동의                           | 2                                     |                         |
| <ul> <li>수집 항목: 이름, 학번/교번/직번</li> </ul>           |                                       |                         |
| • 수집 목적: 클라우드 계정 생성 및 클                           | 클라우드 서비스 제공                           |                         |
| • 보유 기간: 클라우드 서비스 사용 중                            | 통지(삭제) 전까지<br>김 리 이 유에 대한 이 도이 또는 기보로 |                         |
| c                                                 | 개인정보 처리방침 동의 (필수) *                   |                         |
|                                                   |                                       |                         |

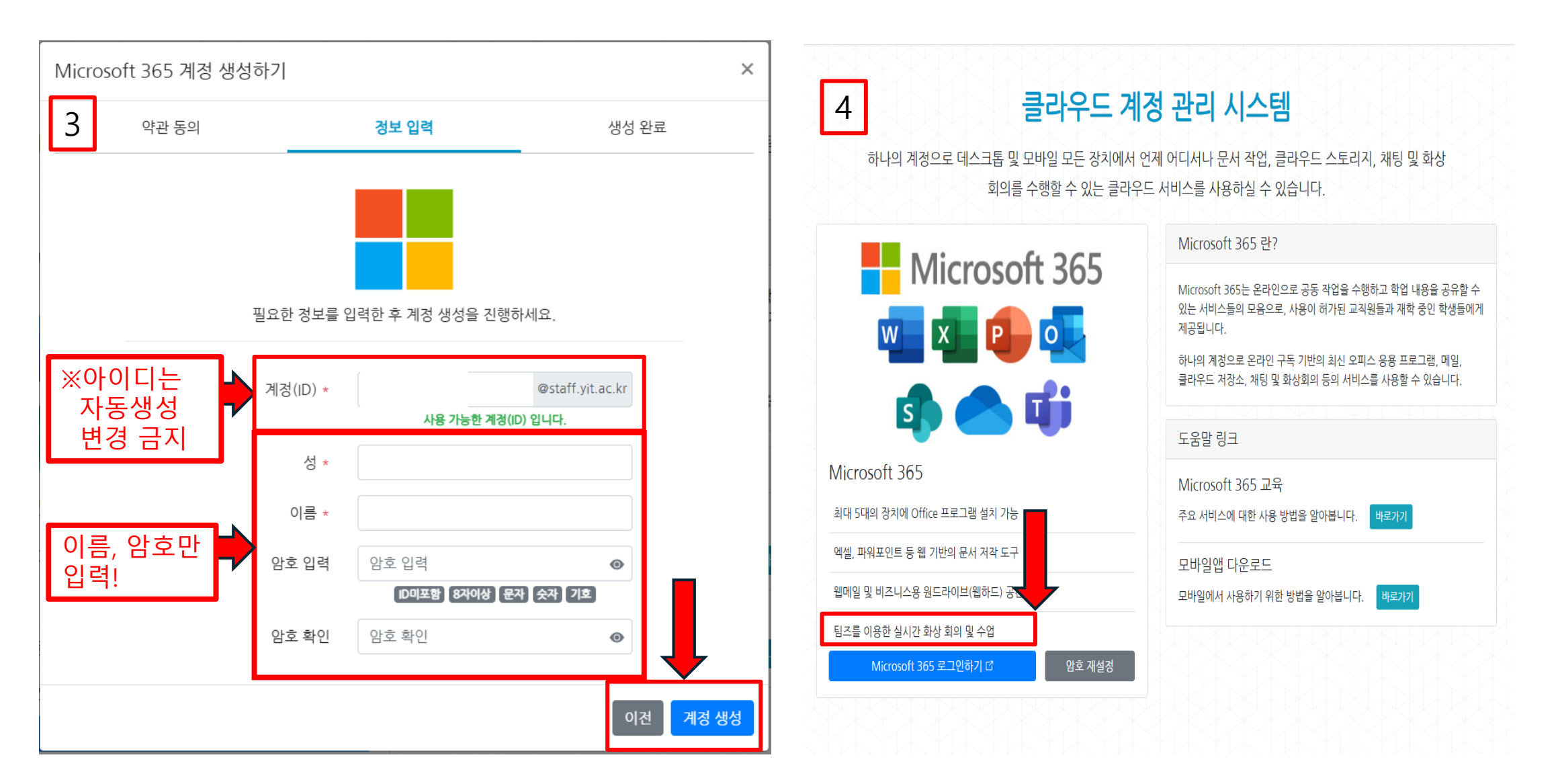

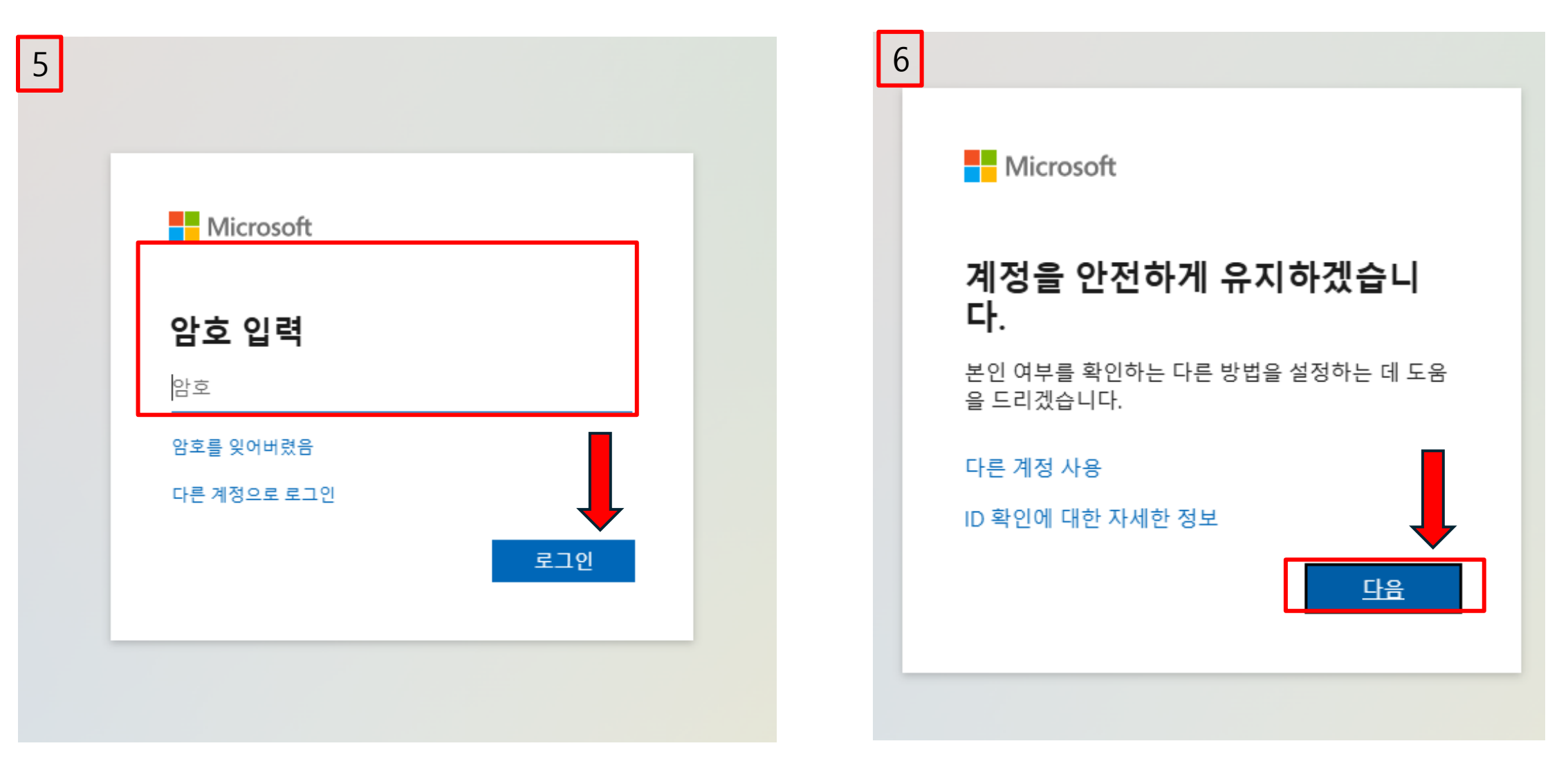

| 7 계정 보안 유지                                                                                                    | 8 |
|----------------------------------------------------------------------------------------------------|---|
| 전 화<br>휴대폰에서 전화를 받거나 휴대폰에서 코드를 수신하여 본인임을 증명할 수 있습니다.<br>사용학 저학 버호를 알려주세요                                                             |   |
| Country code     Phone number       United States (+1)     · 휴대폰 번호 입력                                                               |   |
| Choose how to verify<br><ul> <li>코드 받기</li> <li>전화</li> </ul> 메시지 및 데이터 전속률이 적용될 수 있습니다. [다음]을 선택하면 다음에 동의하는 것입니다.서비스 약관 및 개인정 보처리방침 |   |
| <u>다른 방법을 설정하고 싶습니다.</u> 설정 건너뛰기                                                                                                    |   |

| 8                                                                                                    |                                           |                 |
|----------------------------------------------------------------------------------------------------|-------------------------------------------|-----------------|
|                                                                                                    | 계정 보안 유지                                  |                 |
| 전 화<br>휴대폰에서 전화를 받거나 휴대<br>사용할 전화 번호를 알려주세요.<br>Country code<br>Republic of Korea(+82)<br>Choose how to verify<br>• 코드 받기<br>• 전화<br>메시지 및 데이터 전송률이 적<br>보처리방침 | 프에서 코드를 수신하여 본인임을 증명할 수 있습니다.<br>다른 방법 선택 | 니다.서비스 약관 및 개인정 |
| <u>다른 방법을 설정하고 싶습니다.</u>                                                                                                    |                                           | 설정 건너뛰기         |

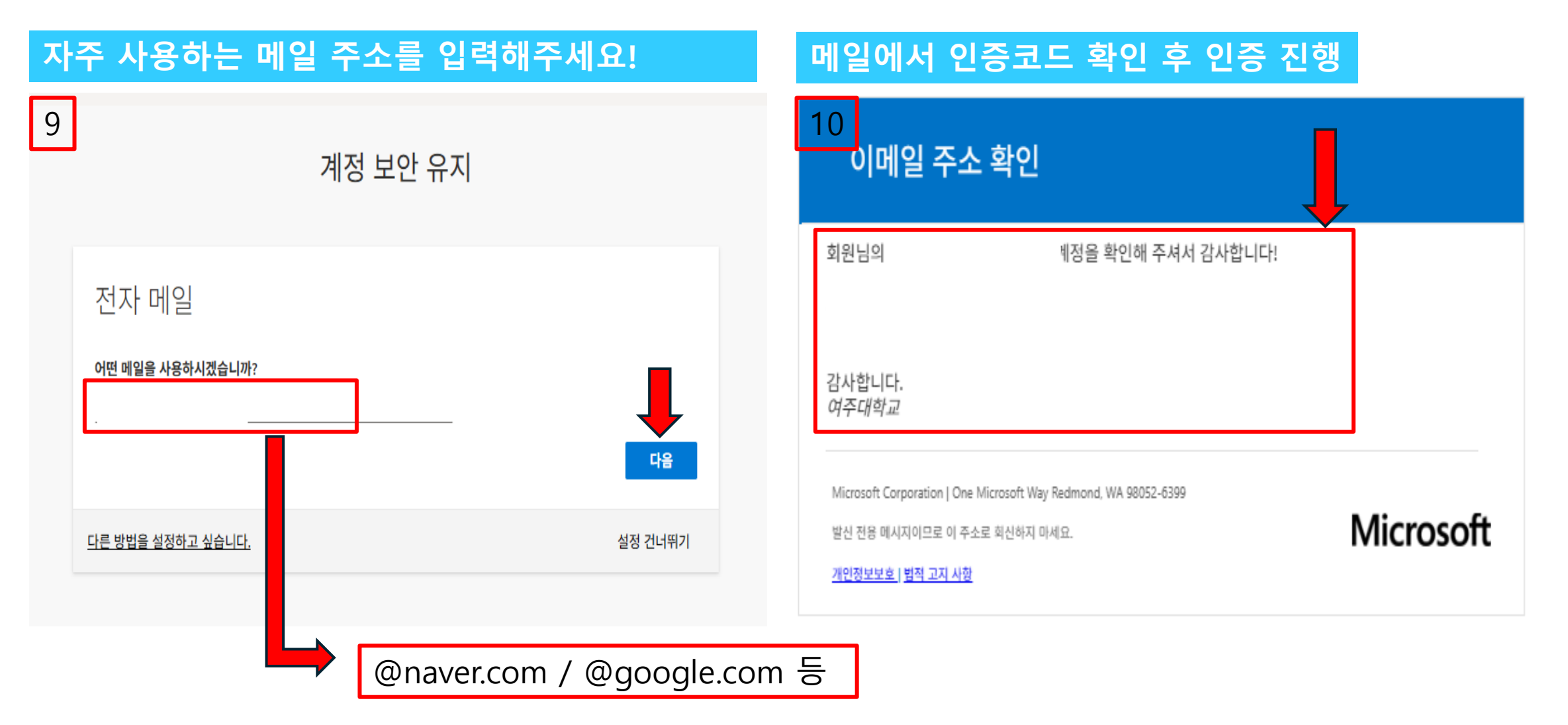

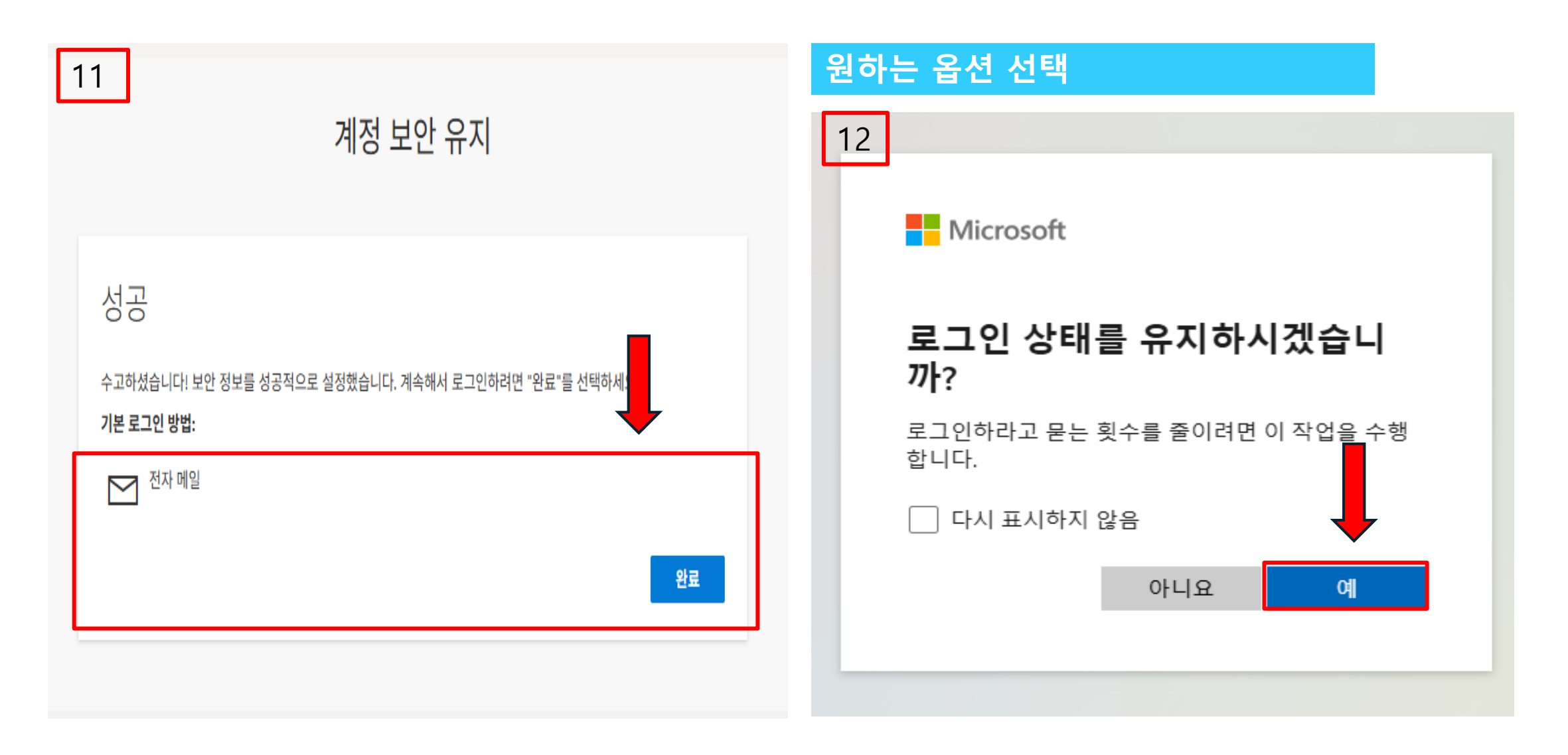

#### 6. 로그인 후 앱 메뉴에서 설치하기

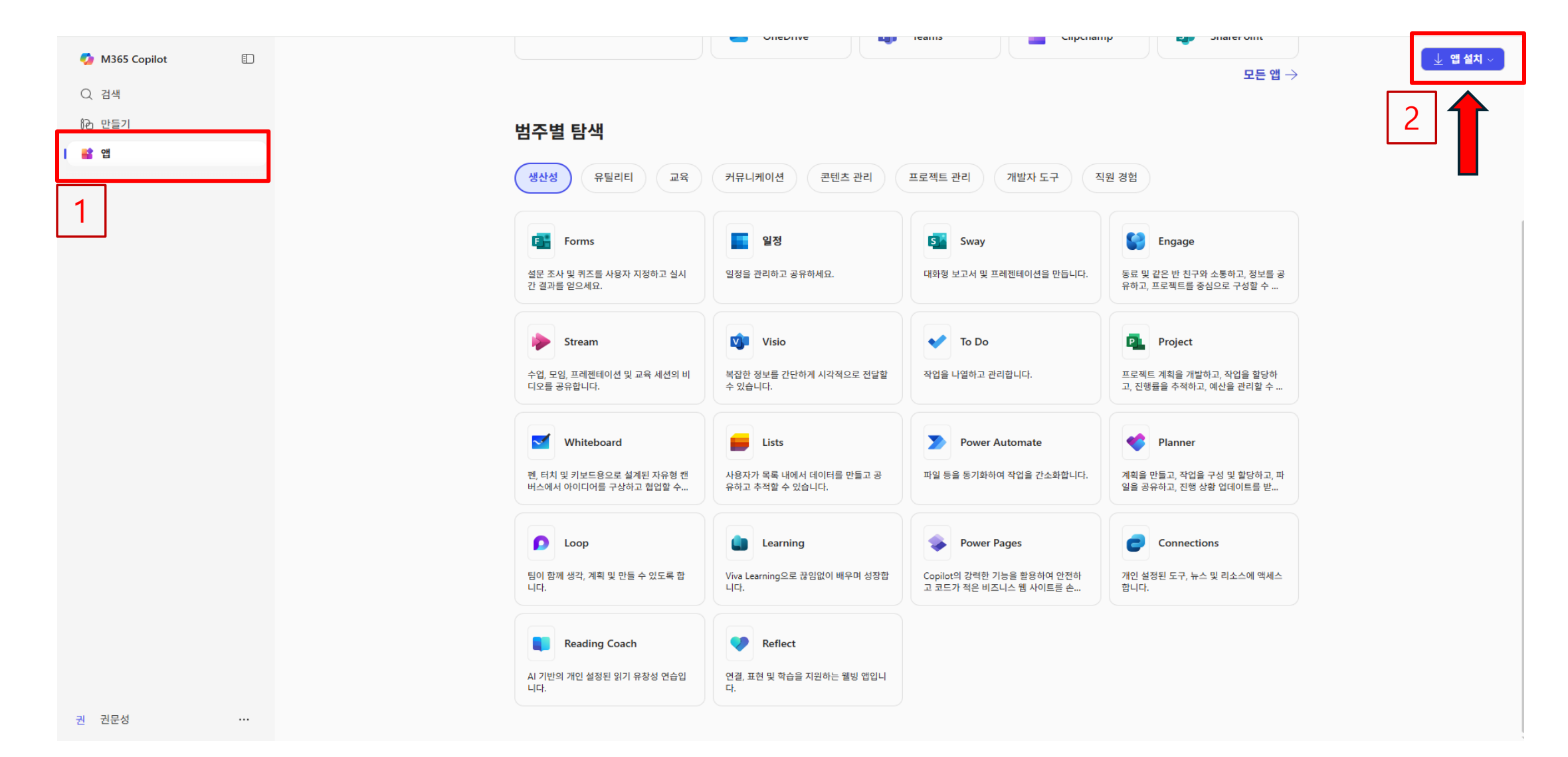

#### 6. 로그인 후 앱 메뉴에서 설치하기

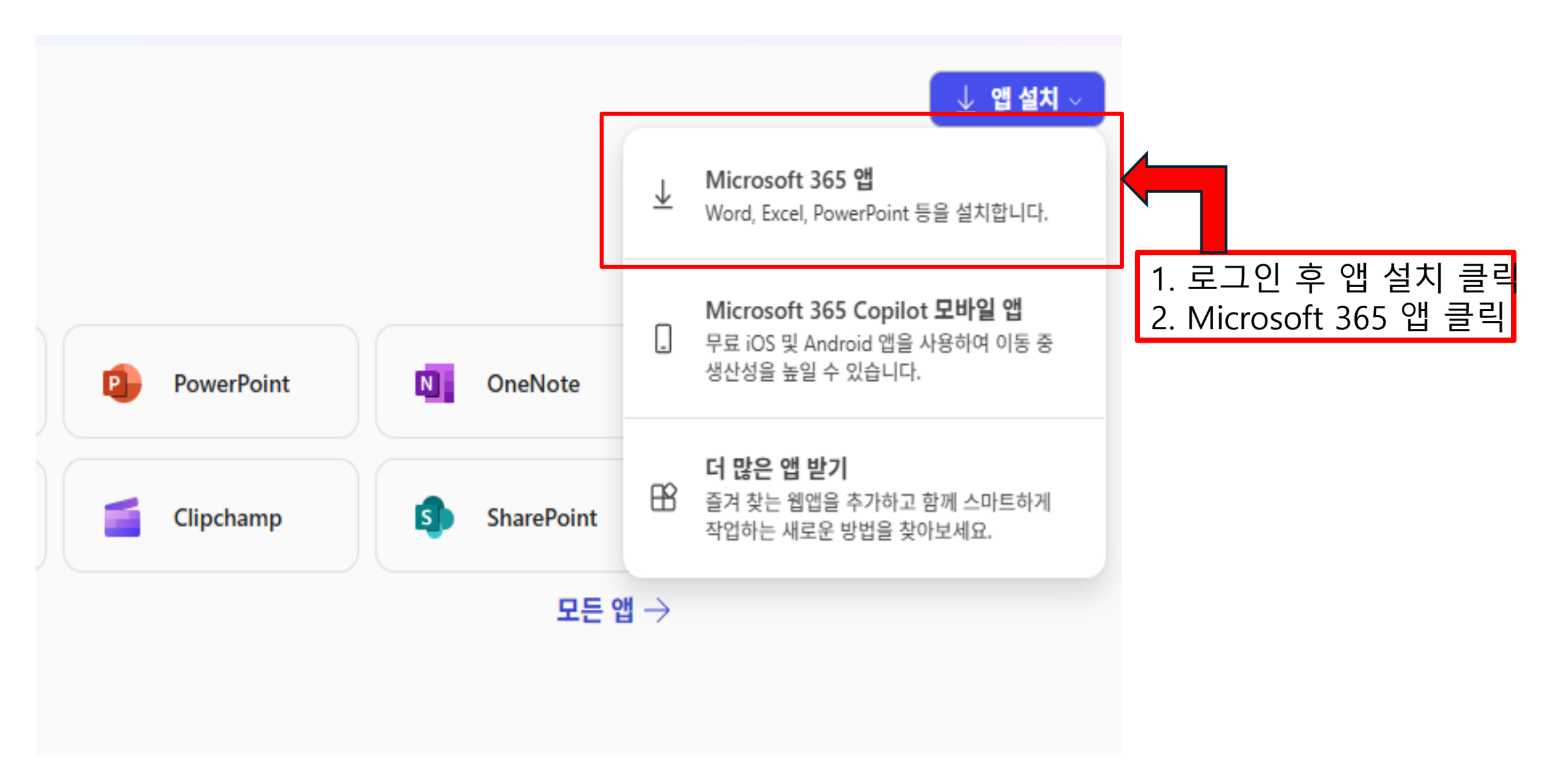

#### 6. 로그인 후 앱 메뉴에서 설치하기

#### Office 설치 클릭

| 비계저                        |                                                                                                | 최근   |
|----------------------------|------------------------------------------------------------------------------------------------|------|
| 11/18<br>(                 |                                                                                                | 0    |
| <b>பி</b> <sup>பி அத</sup> | ⊻ Office 앱 및 디바이스 □ 구독                                                                         |      |
| 🗔 न्म्                     | PC 또는 Mac 5대, 태블릿 5대, 스마트폰 5대에 Office을(를) 소유하고 있는 제품 및 라이선스를 확인합니다.<br>설치할 수 있습니다.             |      |
| 🔍 보안 및 개인 정보               | Office 설치                                                                                      | 6    |
| 음 앱 사용 권한 <b>드</b> 감       | 앱및디바이스보기 Office 설치 클릭                                                                          |      |
| 业 앱및디바이스                   |                                                                                                |      |
| 🥖 도구 및 추가 기능               | ♀ ↓ 보안 및 개인 정보                                                                                 |      |
|                            | 계정을 보호하고 중요한 개인 정보 설정을 원하는 대로 조정 어떤 앱에 데이터 액세스 권한을 부여할지 관리합니다. 사용<br>합니다. 권한은 언제든지 철회할 수 있습니다. |      |
|                            | 보안 및 개인 정보 관리 앱 사용 권한 변경 다                                                                     | 전체 대 |
|                            |                                                                                                |      |

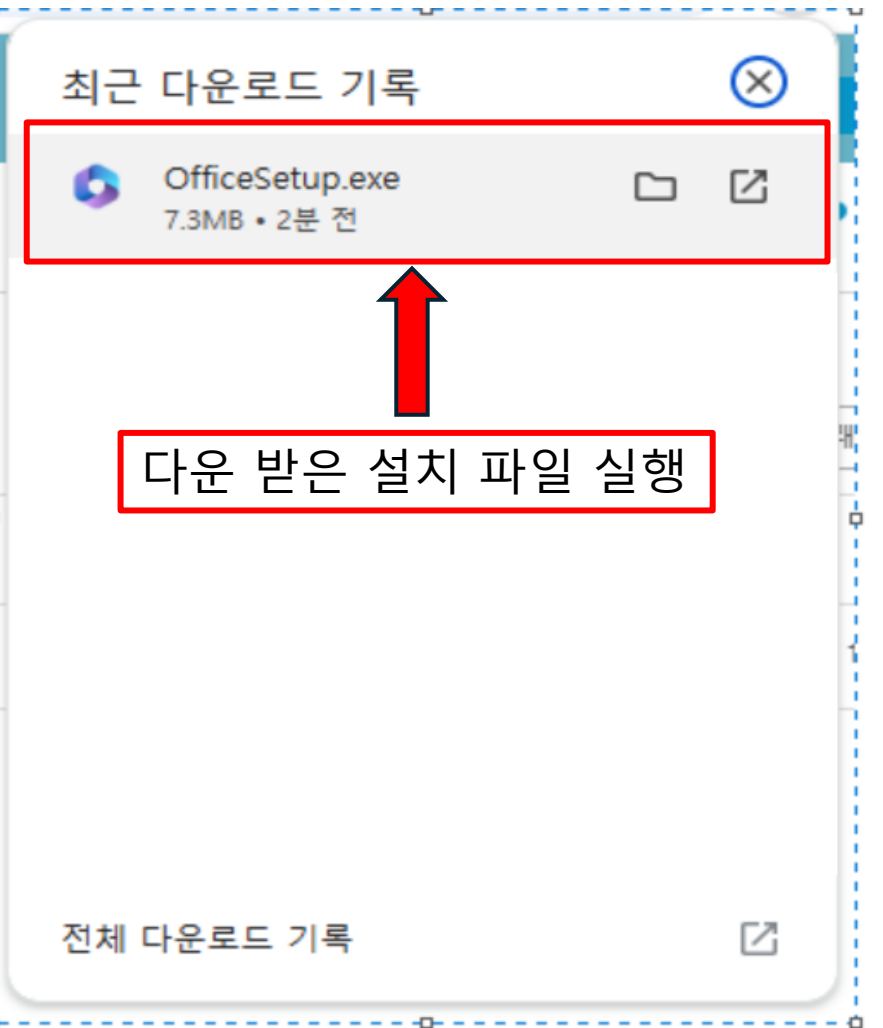

### 6. 로그인 후 앱 메뉴에서 설치하기

구놀 보기

Microsoft

#### 문제가 발견되었습니다.

컴퓨터에 Windows Installer 기반의 Office 프로그램이 설치되어 있어 Office 간편 실행 설치 관리자에 문제가 발생했습니다.

Microsoft Office Professional Plus 2016

간편 실행 설치 관리자 및 Office 프로그램의 Windows Installer 에디션은 함께 사 용할 수 없으므로 한 번에 한 가지 유형만 설치할 수 있습니다. Windows Installer 에디션의 Office를 대신 설치하거나 다른 Windows Installer 기반 Office 프로그램 을 제거하고 설치를 다시 시도하세요.

자세한 내용은 온라인 도움말을 참조하세요.

닫기(<u>C</u>)

 $\times$ 

※ 해당 팝업이 뜨면 컴퓨터에 Office가 설치 되어 있으므로 Office 365 설치 진행을 원하 실 경우 기존에 설치되어 있는 Office를 삭제 하고 컴퓨터를 재시작 해주세요. 재시작 후 다운받은 OfficeSetup.exe 파일을 별도로 실 행하여 설치를 진행해주세요.

6. 로그인 후 앱 메뉴에서 설치하기

#### 설치 진행 화면

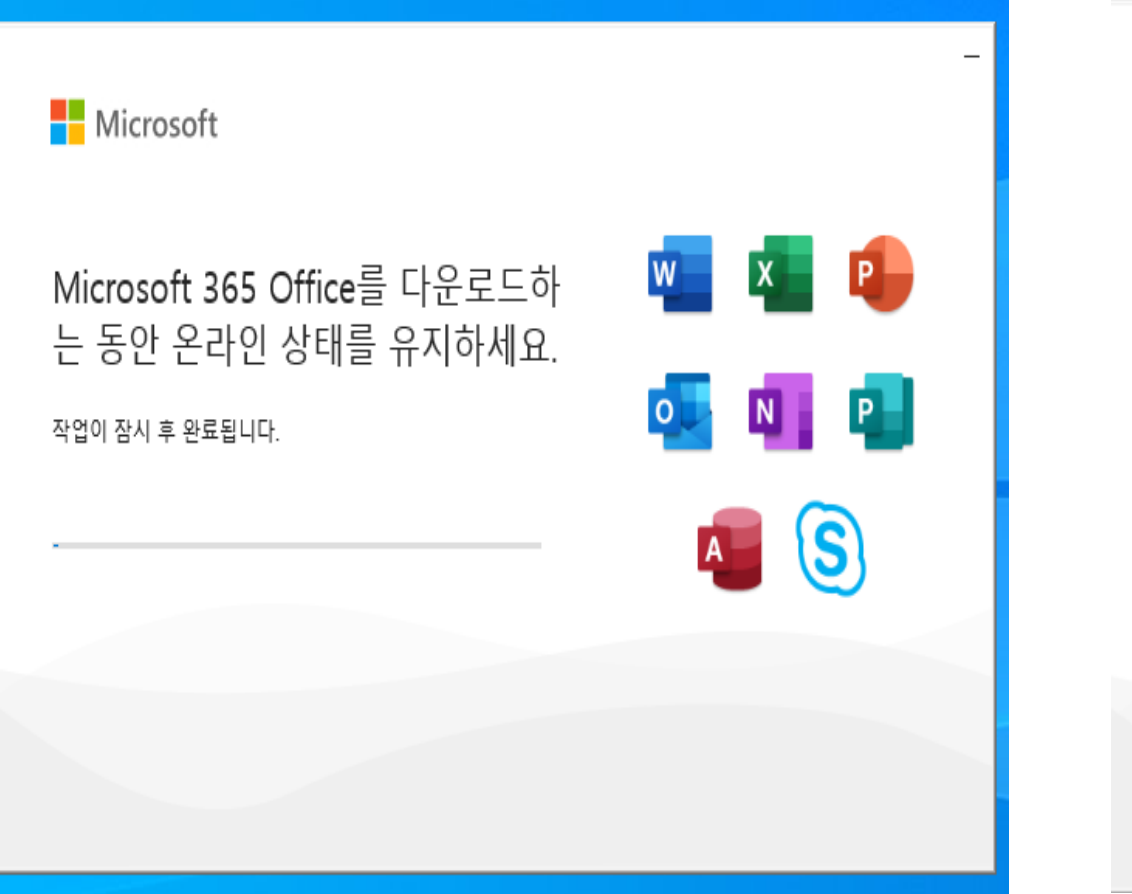

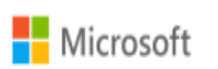

#### 준비가 완료되었습니다.

Microsoft 365 및 Office 앱이 컴퓨터에 설치되어 있습니다.

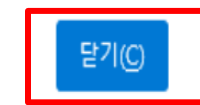

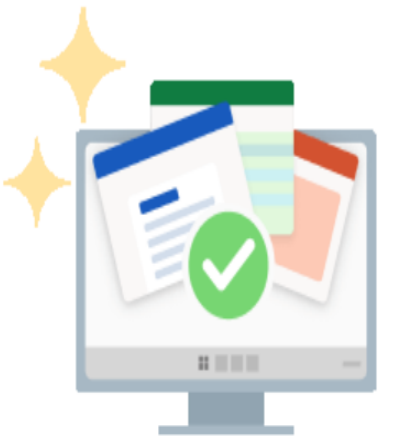

#### 7. 설치된 Office를 실행하고 인증 절차 진행(Microsoft 로그인)

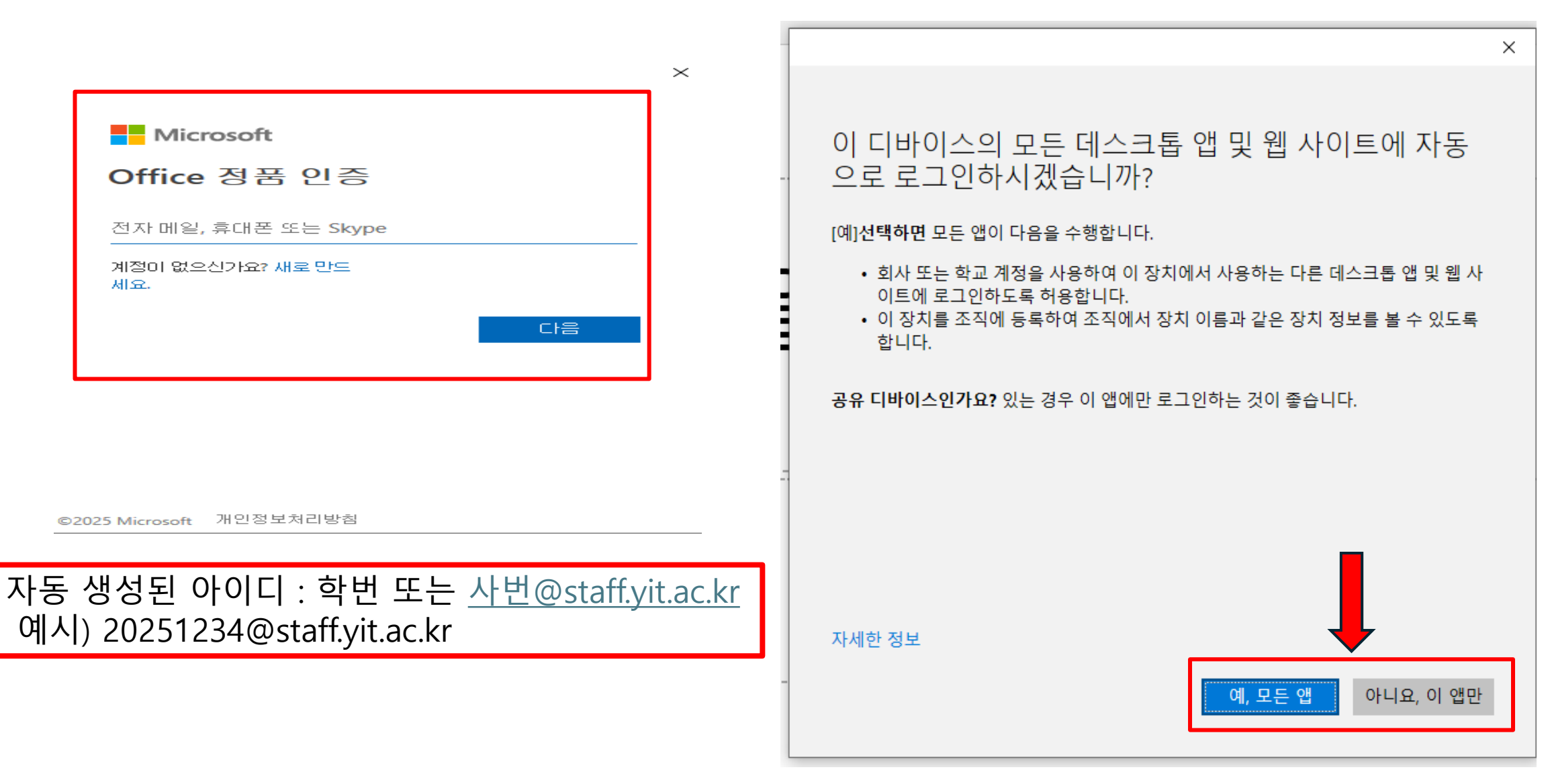

#### 7. 설치된 Office를 실행하고 인증 절차 진행(Microsoft 로그인)

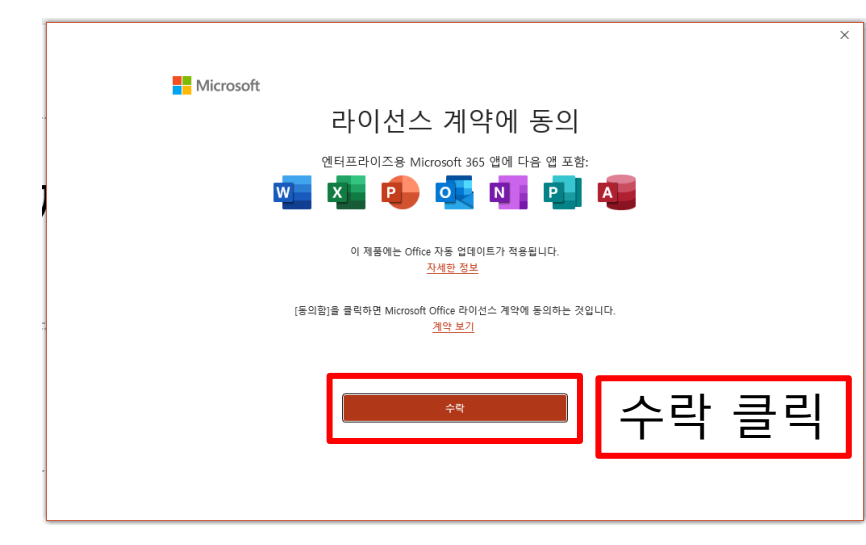

| 3) 프레젠테이션1 -             | PowerPoint                         |                                                                                                    |
|--------------------------|------------------------------------|----------------------------------------------------------------------------------------------------|
| €                        | 계정                                 |                                                                                                    |
| ª                        | 사용자 정보                             | 제품 정보                                                                                                    |
| 🎦 새로 만들기                 | (A) @staff.yit.ac.kr               | Microsoft                                                                                                    |
| 금 열기                     | <u>사진 변경</u><br>내 정보               | @staff.vit.ac.kr의 구독 제품                                                                                                    |
| 정보                       | 코 요~<br>로그아웃<br>계정 저화              | 엔터프라이즈용 Microsoft 365 앱                                                                                                    |
| 저장                       | 계정 개인 정보                           | 이 재금에는 약중이 포함되어 있습니다.                                                                                                    |
| 다른 이름으로<br><sup>저장</sup> | 설정 관리                              | 계정 관리 라이선스 전환 라이선스 업데이트                                                                                                    |
| Adobe PDF로<br>저장         | Office 배경:<br>원과 줄무늬 ·             | Microsoft 365 및 Office 업데이트<br>고트 업데이트가 자동으로 다운로드되고 설치되었습니다.<br>업데이트                                                          |
| 인쇄                       | 시스템 설정 사용                          | · · · · · · · · · · · · · · · · · · ·                                                                                         |
| 공유                       | 연결된 서비스:                           | 추가 기능 가져오기<br>Office에 새 기능을 추가하고, 작업을 간소화하고, 매일 사용하는 서비스에 대                                                                   |
| Adobe PDF 링<br>크로 공유     |                                    | 추가 기능 한 연결을 지원하는 추가 기능을 찾으세요.<br>가져오기                                                                                         |
| 내보내기                     | 사이트 - 여주대학교                        | PowerPoint 정보                                                                                                    |
| 닫기                       | 서비스 추가 >                           | 이 아이라, 지원, 제품 ID, 저작권 정보에 대해 자세히 알아봅니다.           PowerPoint         버전 2505(빌드 18827.20140 간편 실행)           정보         현재 채널 |
|                          |                                    | 새로운 기능<br>최신 설치된 업데이트에 대해 알아보세요.                                                                                              |
| 정포                       | 드 이즈 화이하기 · 자스                     | · 산다 메느 클리 - \ 계전 클리                                                                                                    |
|                          | · 근ㅇ 듹 근의 기 · ᅬ ㅋ<br>  키이 가ㅇ며 저프이즈 | ㅣㅇᆫ 베뀨 ㄹㅋ ་╯ 개ㅇ ㄹㅋ<br>╴서고ㅠ                                                                                                    |
|                          | 이와 겉으면 성품인공                        | <del>,</del> 성수!!                                                                                                    |
|                          |                                    |                                                                                                    |
|                          |                                    |                                                                                                    |
| 계정                       |                                    |                                                                                                    |
| 옵션                       |                                    |                                                                                                    |

#### 이메일 사용 방법

- Office 365 홈페이지에서 Outlook을 클릭하여 메일을 읽고, 보내기를 할 수 있습니다.
- 본인의 이메일 계정은
  - 학생 : <u>학번@student.yit.ac.kr</u> 입니다.
  - 교직원은 그룹웨어 계정을 사용하시면 되고 추가로 Office 365를 사용하시려면
    - <u>교직원번호@staff.yit.ac.kr</u> 입니다.
- 본인이 주로 사용하는 이메일과 연동방법은 각 이메일을 제공하는 회사의 방법을 참고해주세요.

| 앱                                          |                                      |                                        |             |                                                    |
|--------------------------------------------|--------------------------------------|----------------------------------------|-------------|----------------------------------------------------|
| Outlook                                    | Word                                 | Excel                                  | PowerPoi    | nt OneNote                                         |
| 이메일, 예약 및 작업 설정.                           | OneDrive                             | Teams                                  | Clipcham    | p SharePoint                                       |
|                                            |                                      |                                        |             | 모든 앱 $ ightarrow$                                  |
| Teams, Outlook 및 Mic                       | rosoft 365 Copilot                   | 사용                                     |             |                                                    |
| Org Explorer                               |                                      |                                        |             |                                                    |
| 범주별 탐색<br>생산성 유틸리티 교육                      | 커뮤니케이션 콘텐츠 관리                        | 프로젝트 관리                                | 개발자 도구 직    | 원 경험                                               |
| Forms                                      | 일정                                   | s Sway                                 |             | Engage                                             |
| 설문 조사 및 퀴즈를 사용자 지정하고 실시<br>간 결과를 얻으세요.     | 일정을 관리하고 공유하세요.                      | 대화형 보고서 및 프레                           | 젠테이션을 만듭니다. | 동료 및 같은 반 친구와 소통하고, 정보를 공<br>유하고, 프로젝트를 중심으로 구성할 수 |
| Stream           수업, 모임, 프레젠테이션 및 교육 세션의 비 | Visio           복잡한 정보를 간단하게 시각적으로 전 | To Do           달할         작업을 나열하고 관리 | 합니다.        | Project<br>프로젝트 계획을 개발하고, 작업을 할당하                  |
| 디오를 공유합니다.                                 | 수 있습니다.                              |                                        |             | 고, 진행율을 추적하고, 예산을 관리할 수                            |

#### Outlook의 저장소 전체 용량과 사용량 확인하기

Outlook을 클릭하여 접속한 후, 화면 우측 상단의 톱니바퀴 아이콘을 클릭, 'Outlook 설정 검색'이라고 표시되어 있는 검색창에 '저장소' 라고 입력하시면 '저장소 ' 화면으로 이동하여 현재 총 편지함 크기와 사용 중인 크기가 표시됩니다.

|    | Outlook Q 같                           | 검색                    |          |                                     |                    |            |         |   |        | Γ\$ ( | چه ( | 8    |
|----|---------------------------------------|-----------------------|----------|-------------------------------------|--------------------|------------|---------|---|--------|-------|------|------|
|    | 프 홈 보기 도움말                            | 설정                    | 전자 메일 계정 | 저장소                                 |                    |            | >       | < |        |       |      |      |
|    | ☑ 새 메일 ∨ 前 삭제 ∨ ె.                    | ○ 설정 검색 ×             | 자동 회신    | 모든 폴더의 첨부 파일 및 메시지를 포함하는 이 계정       | 으로 49.50 GB의 전자 메일 | 저장소가 있습니다. |         | ~ | / 🗔 정책 |       | 5.   | ·· ~ |
| *  | ~ 즐겨찾기                                | • 계정                  | 범주       | 49.50GB 중 0.00GB 사용됨( <b>0.0</b> %) |                    |            |         |   |        |       |      |      |
| ~  | ☑ 받은 편지함                              | 을 파일<br>62 일반         | 모바일 장치   |                                     |                    |            |         |   |        |       |      |      |
| *  | ▷ 보낸 편지함                              | ♥ 메일                  | 저장소      | 받은 편지함                              |                    |            |         |   |        |       |      |      |
| _  | ····································· | 말 일정                  |          | 저장소 관리                              |                    |            |         |   |        |       |      |      |
| 88 | ◇ ᆯ니                                  | 응, 사람<br>(75) Copilot |          | 폴더의 콘텐츠를 비우면 공간이 확보됩니다. 항목이         | 경구적으로 삭제됩니다.       |            |         |   |        |       |      |      |
|    | ♥ 임시 보관함                              |                       |          | 폴더                                  | 크기                 | 메시지 수      | 관리      |   |        |       |      |      |
|    | ▷ 보낸 편지함                              |                       |          | ☑ 받은 편지함                            | 18.10KB            | 0          | 前 비우기 ~ |   |        |       |      |      |
|    | ⑪ 지운 편지함                              |                       |          |                                     |                    |            |         |   |        |       |      |      |
|    | ₿ 정크 메일                               |                       |          |                                     |                    |            |         |   |        |       |      |      |
|    | ☞ 메모                                  |                       |          |                                     |                    |            |         |   |        |       |      |      |
|    | 🗅 대화 내용                               |                       |          |                                     |                    |            |         |   |        |       |      |      |
|    | □ 보관                                  |                       |          |                                     |                    |            |         |   |        |       |      |      |
|    | CQ 검색 쓸너                              |                       |          |                                     |                    |            |         |   |        |       |      |      |
|    | (양) 그룹으로 이동                           |                       |          |                                     |                    |            |         |   |        |       |      |      |
|    |                                       |                       |          |                                     |                    |            |         |   |        |       |      |      |
|    |                                       |                       |          |                                     |                    |            |         |   |        |       |      |      |
|    |                                       |                       |          |                                     |                    |            |         |   |        |       |      |      |
|    |                                       |                       |          |                                     |                    |            |         |   |        |       |      |      |
|    |                                       |                       |          |                                     |                    |            |         |   |        |       |      |      |
|    |                                       |                       |          |                                     |                    |            |         |   |        |       |      |      |